## How to access NYPA Procurement Opportunities

1. Access the nypa.gov website via <u>www.nypa.gov</u>. To reach the procurement opportunities, click on "RFPs" at the top of the screen. You can also bookmark <u>www.nypa.gov/procurement</u> for future access to the procurement opportunities.

| NY Power<br>Authority                      |                        | Who We Are           | What We Do     | Login Car<br>Customer Solutions                                                          | eers Benefits RFPs<br>Visitors Supp                                                                                               | Newsroom Search Q<br>Niers Resources                                                              |
|--------------------------------------------|------------------------|----------------------|----------------|------------------------------------------------------------------------------------------|----------------------------------------------------------------------------------------------------|---------------------------------------------------------------------------------------------------|
| The New York Public S<br>more, click here. | ervice Commission is I | holding in-person pu | ublic hearing: | s on our Propel NY p                                                                     | roject on July 2                                                                                                    | 2 and 23. To learn                                                                                |
| K                                          | 4                      |                      | -              | We Are to<br>NYPA is the<br>in the nation<br>more than 1.<br>We are lead<br>economically | the Energy of I<br>largest state public<br>operating 17 gener<br>550 circuit-miles of<br>ng the transition to<br>vibrant New York | New York.<br>power organization<br>rating facilities and<br>transmission lines.<br>a carbon-free. |
| Learn About NYPA                           | Customer Solutions     | NYPA Renewables      | Search         | Careers Visitor                                                                          | s Centers                                                                                                    | Contact Us                                                                                        |

2. To see a list of procurement opportunities, scroll to the bottom of the page and select "Opportunities" from the displayed options.

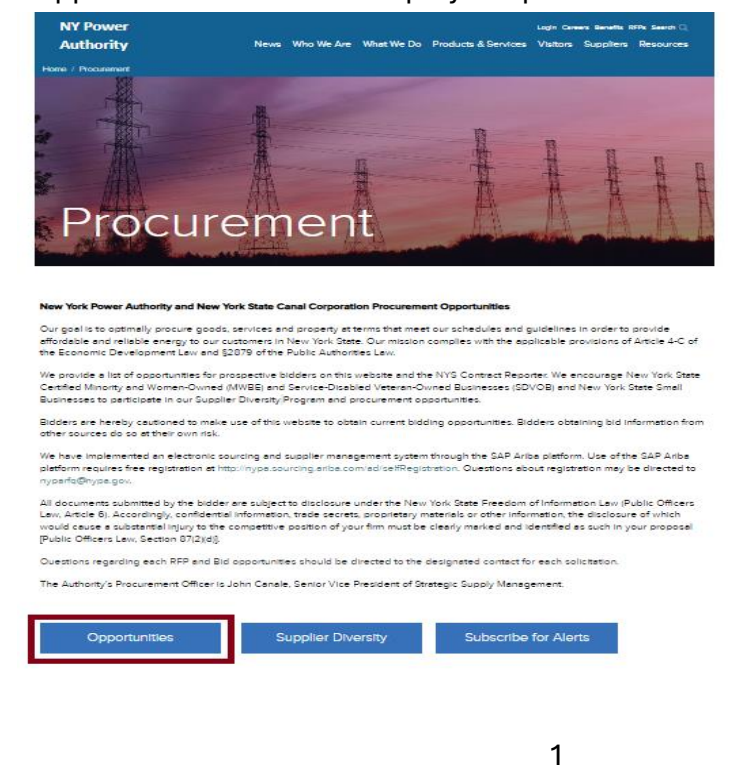

3. You can explore NYPA's procurement opportunities by clicking on the RFQ number to see more details.

| $\equiv$ NY Power Authority |                   |              |                           |          |                   | e Log                      |
|-----------------------------|-------------------|--------------|---------------------------|----------|-------------------|----------------------------|
| Opportunities ~             | Current Op        | oortunities  |                           |          |                   |                            |
| Current Opportunities       |                   |              |                           |          |                   | O. Gerent                  |
| Upcoming Opportunities      |                   |              |                           |          |                   | Q Search                   |
| Pending Selection           | RFQ Number        | Bid Name     | Posting Date $\downarrow$ | Due Date | Location $\equiv$ | Category =                 |
| Awardee Listings            | <u>Q25-123455</u> | ASTORIA TEST | 6/18/2025                 | 7/5/2025 | Astoria(500 MW)   | Administrative & Technical |
| G Subscribe for Bids        |                   |              |                           |          |                   |                            |
| Ariba Resources             |                   |              |                           |          |                   |                            |
| Contact US                  |                   |              |                           |          |                   |                            |
| ? Help                      |                   |              |                           |          |                   |                            |

You will be prompted to log in or register if you wish to:

- Request to be invited to a bid event
- Add your firm as an interested sub-supplier
- Subscribe for bid alerts
- 4. Please enter your email address and click Continue to sign-up. <u>Note:</u> All new and the existing users of current procurement applications will be required to create a new account. Existing users are requested to use their current email address to register for the new account to preserve their profile information.

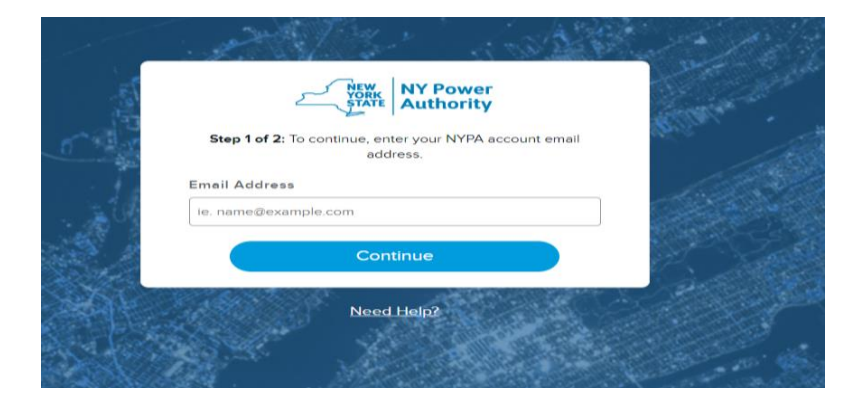

## Click "Sign Up" and follow steps to create your account

| ٢                              | NEW<br>YORK<br>STATE                           | NY Power<br>Authority                         |              |
|--------------------------------|------------------------------------------------|-----------------------------------------------|--------------|
| Step 1                         | of 2: To log in, e                             | nter your password                            | d.           |
| (i) Welcome to<br>found, click | our new login. Cu<br><u>'Sign Up'</u> and upda | rrent users, if your ac<br>ite your password. | count is not |
| Email Address                  | 1                                              |                                               |              |
| uattestingnypa                 | @mailinator.com                                |                                               |              |
| Password                       |                                                |                                               |              |
|                                |                                                |                                               | Ì            |
|                                |                                                | Forgot                                        | Password     |
|                                | Log                                            | In                                            |              |
|                                | Sign                                           | <u>Up</u>                                     |              |
|                                |                                                | 1000                                          | ala          |

5. Verification

All users will be prompted to verify their email accounts during registration. Request verification code to the provided email address

|              | Create Account                                                         |
|--------------|------------------------------------------------------------------------|
| Step 1 of 3: | Enter a valid email address to recieve a six-dig<br>verification code. |
| Email Addre  | 255                                                                    |
| uattestingny | /pa@mailinator.com                                                     |
|              | Condition Condition                                                    |

This is an example of what the email verification will look like from Microsoft

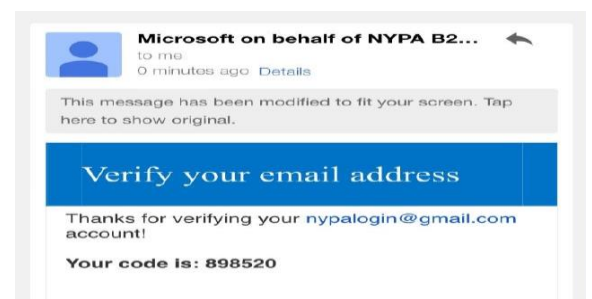

After verifying your email, you will be prompted to enter your personal details (first name, last name, password, and confirm password)

| Create Ac                                                                        | count                                    |
|----------------------------------------------------------------------------------|------------------------------------------|
| Step 2 of 2: Enter your informatio<br>directle your NVT                          | m end desired pessivord to<br>A secourt, |
| Email Address                                                                    |                                          |
| semewingin@meanetor.com                                                          |                                          |
| First Name                                                                       |                                          |
| ProcNena                                                                         |                                          |
| Last Name                                                                        |                                          |
| E.ect, Nativar                                                                   |                                          |
| Password                                                                         |                                          |
|                                                                                  | 82                                       |
| Confirm Password                                                                 |                                          |
|                                                                                  | 82                                       |
| Password Rules:                                                                  |                                          |
| <ul> <li>Must contain between 8 - 64 c</li> <li>Passworts must metric</li> </ul> | Pheneldoens                              |
| Contains at wast three of the follo                                              | uiting .                                 |
| - A speciel character                                                            |                                          |
| - An uppercese thereited                                                         |                                          |
| - Allowercese character                                                          |                                          |

After creating your account, you will be required to set up Multi Factor Authentication by selecting either SMS/Phone Call or Authenticator App

| NY Power<br>STATE Authority                     | Multi Factor<br>Authentication is an extra<br>layer of security which<br>requires not only a<br>password and username<br>but also a 6-digit<br>authentication code |
|-------------------------------------------------|----------------------------------------------------------------------------------------------------|
| Create Account                                  | generated with                                                                                                    |
| Step 3 of 3: Setup multi-factor authentication. | authenticator app on your                                                                                                    |
| Select an MFA option(s)                         | receiving a SMS/call on                                                                                                    |
| SMS/Phone Call Authenticator App                | your direct line/mobile.<br>It's a second step of<br>verification when you                                                                                         |
| Continue                                        | sign in                                                                                                    |
|                                                 | Authority Canal Section 10                                                                                                    |

## ➢ If you Select SMS/ Phone Call

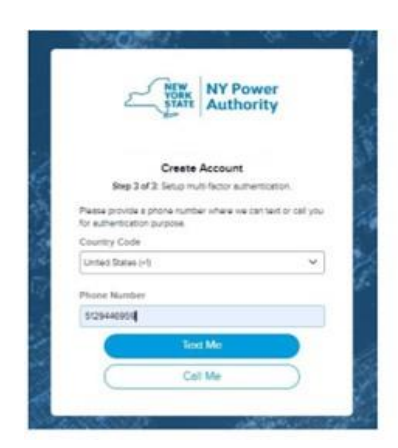

MFA - SMS/Phone Call option – Enter the phone number and click text me/call me

Once you enter the 6-digit verification code, you will be prompted to update your profile information before proceeding to application homepage

| Please update your account information. |                  |   |
|-----------------------------------------|------------------|---|
| Requestor Id                            | Company *        |   |
| Email                                   | Company Name     |   |
| ehisroman@gmail.com                     | State            |   |
| First Name *                            | Select           | ~ |
| first                                   |                  |   |
| Last Name *                             | City             |   |
| last                                    | City             |   |
|                                         | Ariba Network ID |   |
| Phone *                                 | Ariba Network ID |   |
| Phone Number                            |                  |   |

Once completed, you will be brought to the Procurement Opportunities homepage.

If you select Authenticator MFA

| Ver York NY Power<br>STATE Authority                           |
|----------------------------------------------------------------|
| Create Account                                                 |
| Step 3 of 3: Setup multi-factor authentication.                |
| Select an MFA option(s) SMS/Phone Call Value Authenticator App |
| Continue                                                       |
| Need Help?                                                     |

Follow the prompts to install the Authenticator App.

| NY Power<br>STATE Authority                                                                                                    |
|----------------------------------------------------------------------------------------------------|
| Create Account                                                                                                    |
| Step 3 of 3: Complete the following steps to configure MFA using an authenticator app.                                          |
| A. INSTALL AN AUTHENTICATOR APP                                                                                                 |
| Download "Microsoft Authenticator" or similar from your<br>device's app store                                                   |
| Get IT ON<br>Google Play                                                                                                    |
| B. ADD NYPA                                                                                                    |
| In the app, click the + or add button, select add 'Work or                                                                      |
| school account' and scan the QR code below.                                                                                     |
|                                                                                                    |
| C. COMPLETE VERIFICATION                                                                                                    |
| If your app produces a six-digit code, you've completed the<br>setup. Enter the verification code and hit "Continue" to verify. |
| Verification Code                                                                                                    |
| ie. 233457                                                                                                    |
| Continue                                                                                                    |
| Still having trouble?                                                                                                    |

Once you have set up the Authenticator app you will be redirected to Procurement Opportunities homepage.